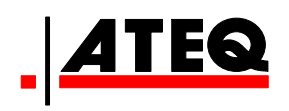

# VT30 TPM SERVICE TOOL

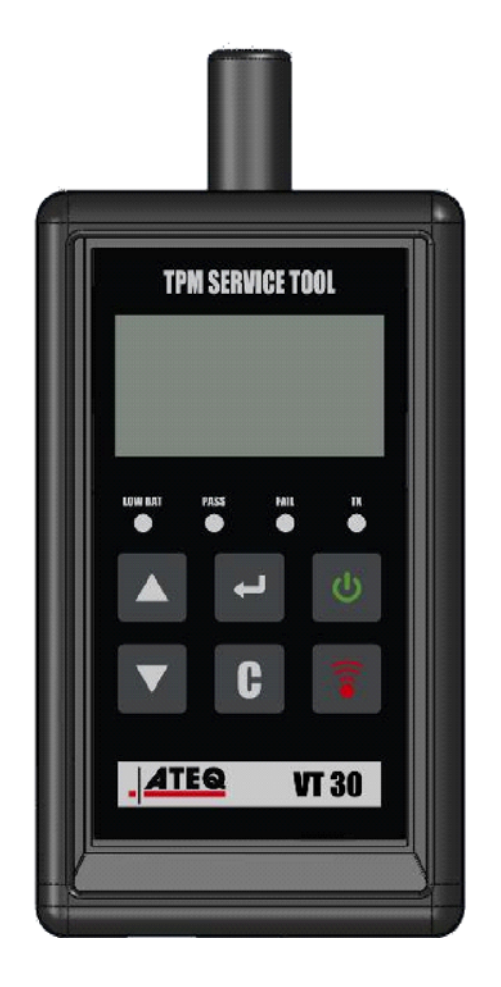

**VT30** 

Assistenza clienti 1-888-621-TPMS 1-888-621-8767

Versione: MJC-1409-IT2

QRG3814d

### SOMMARIO

### Sezione A – DESCRIZIONE GENERALE

- A1 Parte anteriore del dispositivo pagina 3/10
- A2 Alimentazione elettrica pagina 4/10
- A3 Connettore USB pagina 4/10

### Sezione B – AGGIORNAMENTO DELLO STRUMENTO

- B1 Installazione del software WebVT Pagina 5/10
- B2 Modalità di avvio VT30 Pagina 5/10
- B3 Aggiornamento dello strumento pagina 6/10

### Sezione C – SENSORI TRIGGER

- C1 Test di un sensore TPM pagina 7/10
- C2 Descrizione dei risultati pagina 9/10

### **SEZIONE A - DESCRIZIONE GENERALE**

Il principio di questo strumento è quello di raccogliere e recuperare dati da valvole intelligenti montate sulle ruote dei veicoli, al fine di controllarne gli ID.

Lo strumento interagisce con le valvole intelligenti per assistere i tecnici nella manutenzione del Tire Pressure Monitor Systems (TPMS) (Sistema monitoraggio pressione pneumatici). VT30 è in grado di attivare tutti i sensori presenti.

### A1 – PARTE ANTERIORE DEL DISPOSITIVO

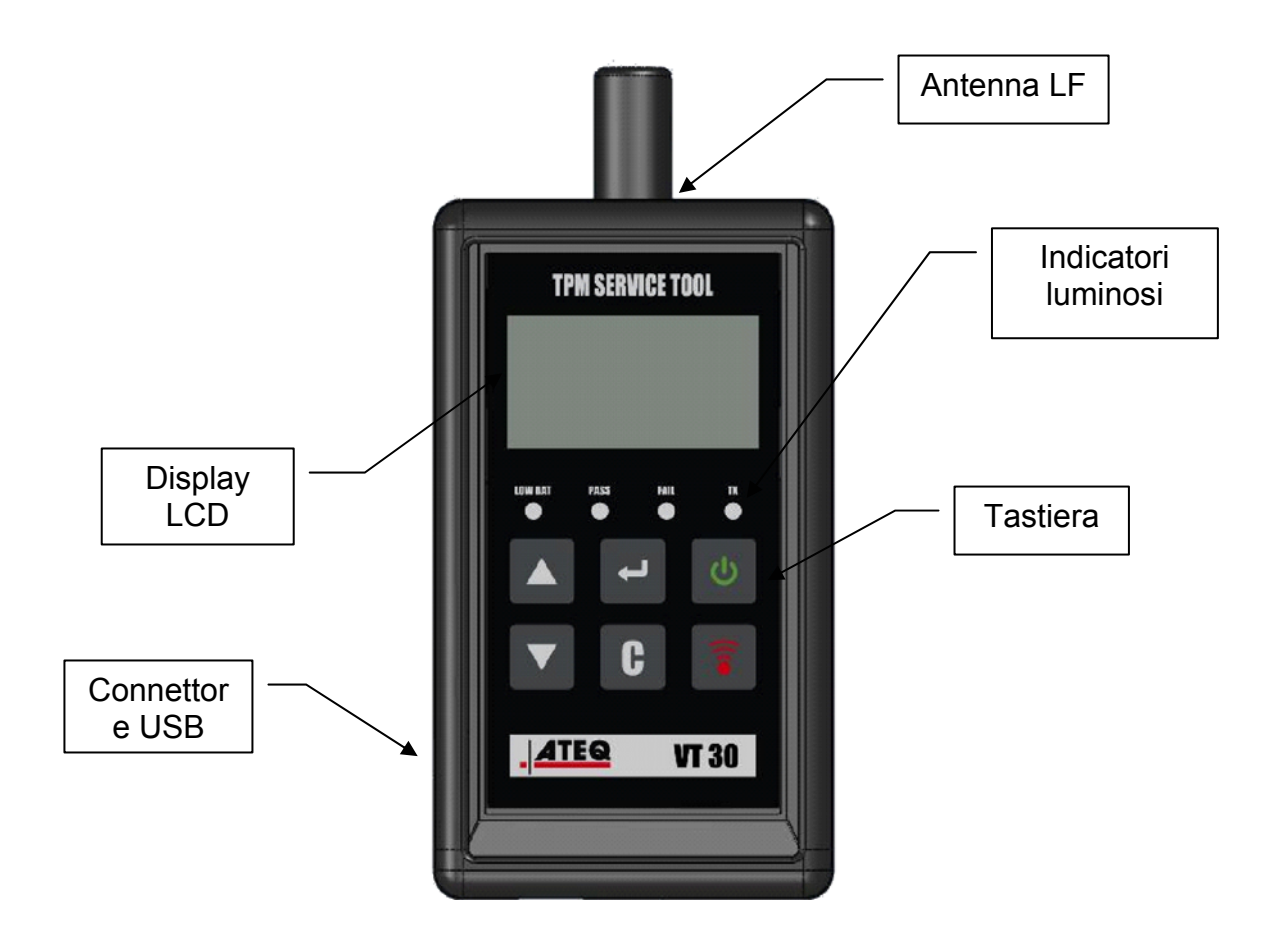

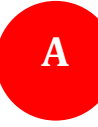

#### **A2 – ALIMENTAZIONE ELETTRICA**

Il dispositivo VT30 funziona con batterie 9 volt 6LF22/6LR61 standard o ricaricabili.

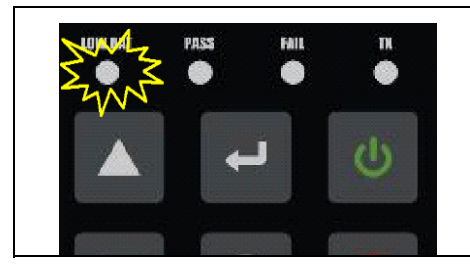

Sostituire la batteria o mettere in carica la batteria ricaricabile quando la spia di batteria scarica lampeggia

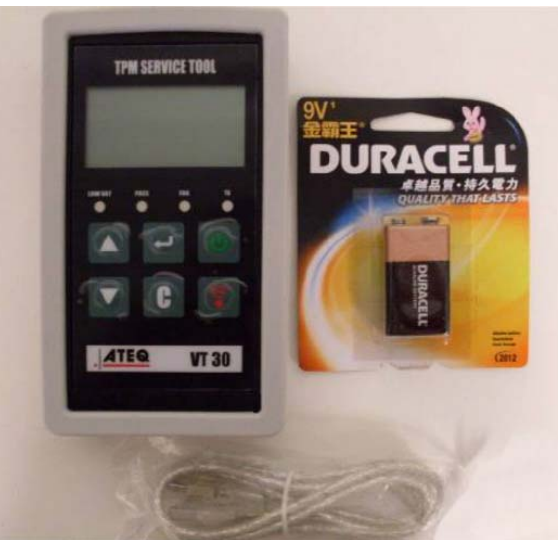

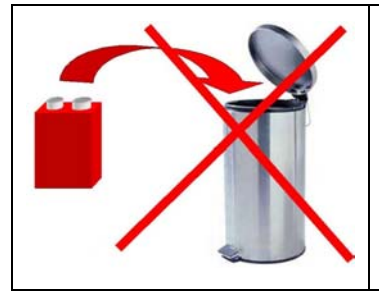

Si prega di riciclare le batterie e di non buttarle nella pattumiera.

### A3 – CONNETTORE USB

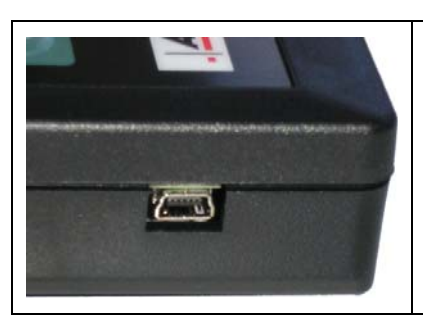

La connessione **USB** consente di aggiornare il firmware da installare sullo strumento tramite il software **WebVT** (solo in modalità di avvio, vedi sotto). Utilizzando questo software è inoltre possibile stampare i risultati del sensore TPM.

## **SEZIONE B - AGGIORNAMENTO DELLO STRUMENTO**

Per aggiornare lo strumento, è necessario installare sul PC il software WebVT.

#### **B1 – INSTALLARE IL SOFTWARE WEBVT**

#### 1) Collegare lo strumento TPMS alla porta USB e accenderlo.

**2)** Inserire il CD fornito con lo strumento nell'unità del PC e fare clic sull'icona **WebVT** per avviare il programma.

3) Verrà visualizzata una schermata con scritto "Welcome to Install Shield Wizard per WebVT" ("Benvenuti nell'installazione guidata di Shield Wizard per WebVT") . Fare clic su "Next >" ("Avanti>").

**4)** Verrà visualizzata una finestra per la scelta del percorso di destinazione; fare clic su "**Next** >" ("**Avanti>**").

- 5) Seguire le istruzioni fino a quando verrà visualizzata la finestra con il tasto "Finish" ("Fine").
- 6) Fare clic su "Finish" ("Fine") quando l'installazione di WebVT risulterà completata.

**Nota:** per ordinare il codice del software di aggiornamento annuale, si prega di consultare il proprio rivenditore per conoscere disponibilità e prezzi.

### **B2 - MODALITÀ DI AVVIO DI VT30**

Per aggiornare lo strumento con il software WebVT è necessario impostare VT30 in modalità di avvio.

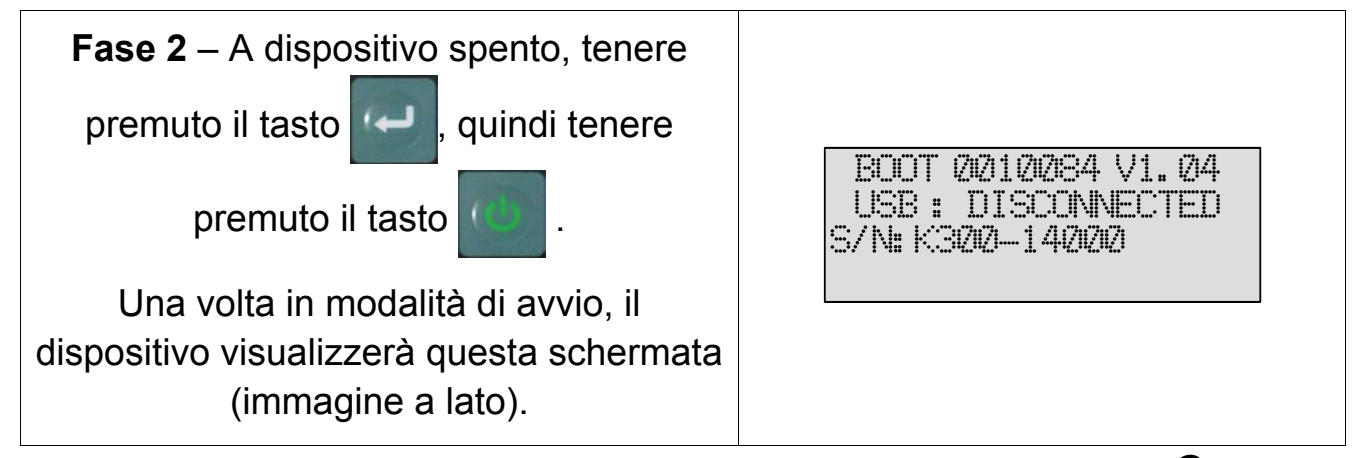

Nota: per spegnere il dispositivo da questa modalità, premere il tasto **C**.

Pagina 5 / 10

B

### **B3 – AGGIORNAMENTO DELLO STRUMENTO**

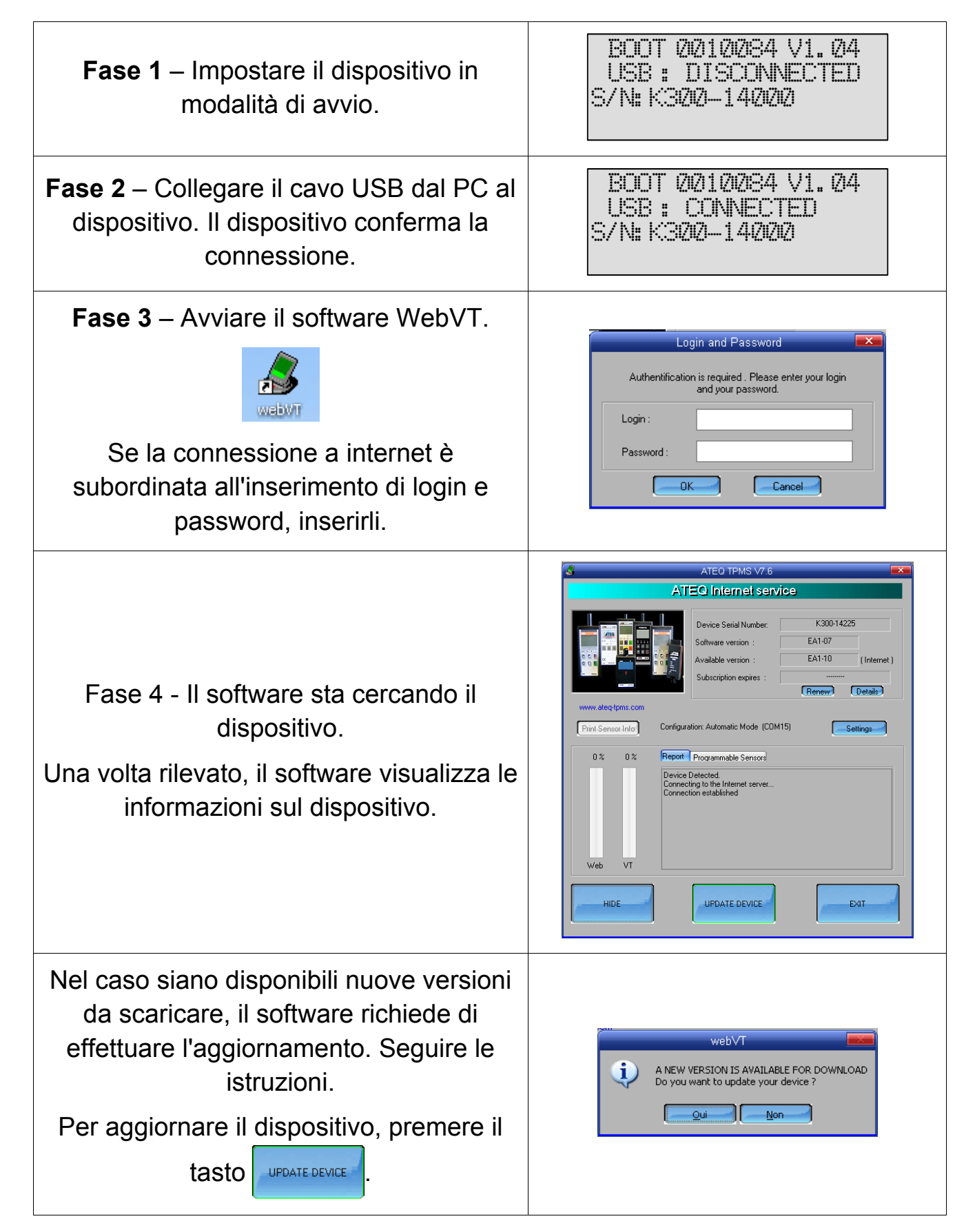

## **SEZIONE C – SENSORI TRIGGER**

### C1 – TEST DI UN SENSORE TPM

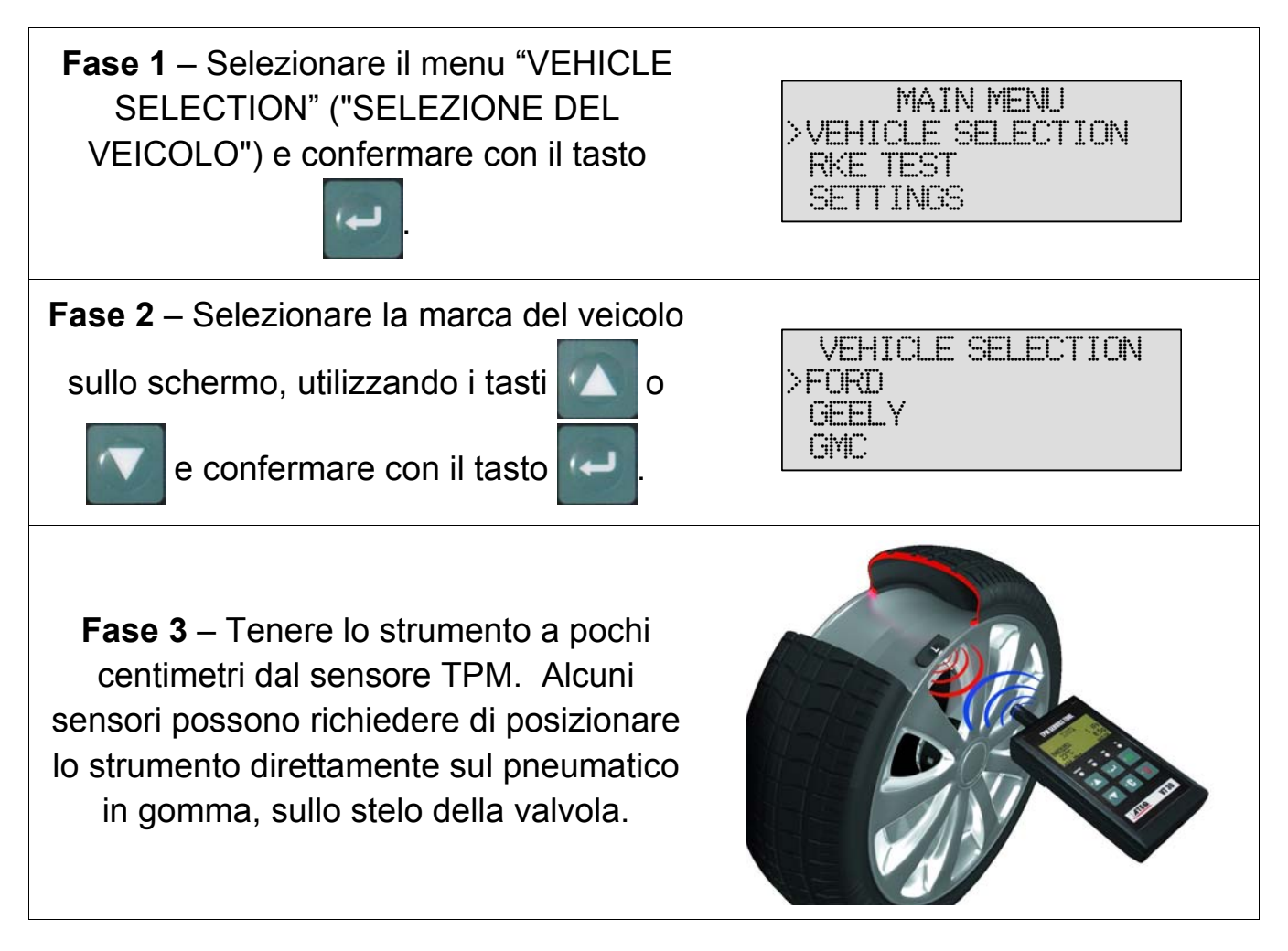

**Nota:** Alcuni sensori sono legati con una fascetta alla ruota e possono essere posti a 180° rispetto allo stelo della valvola (fare riferimento al manuale di istruzioni)

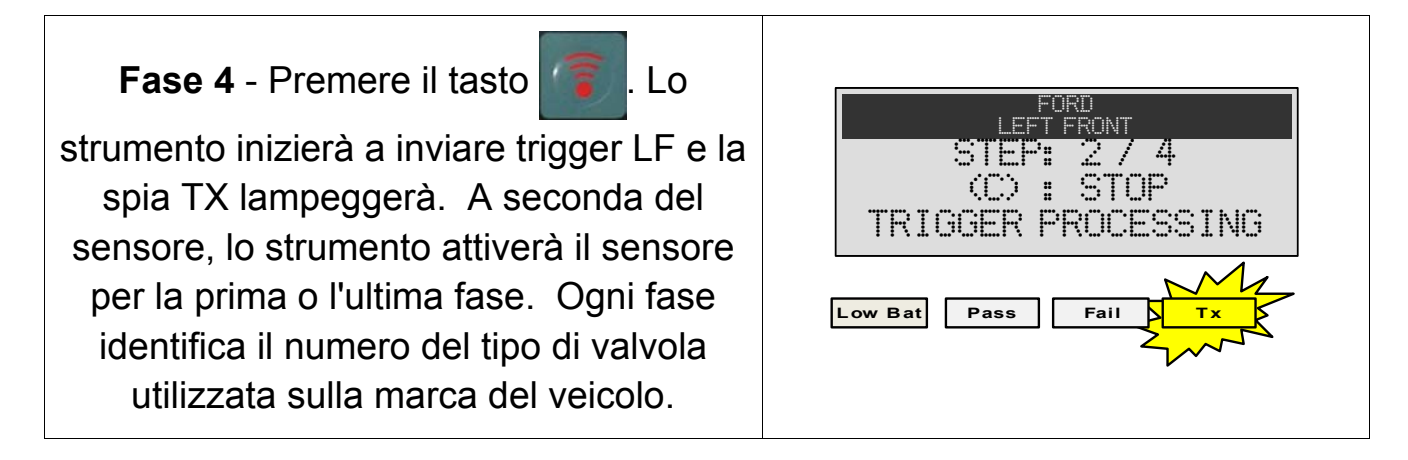

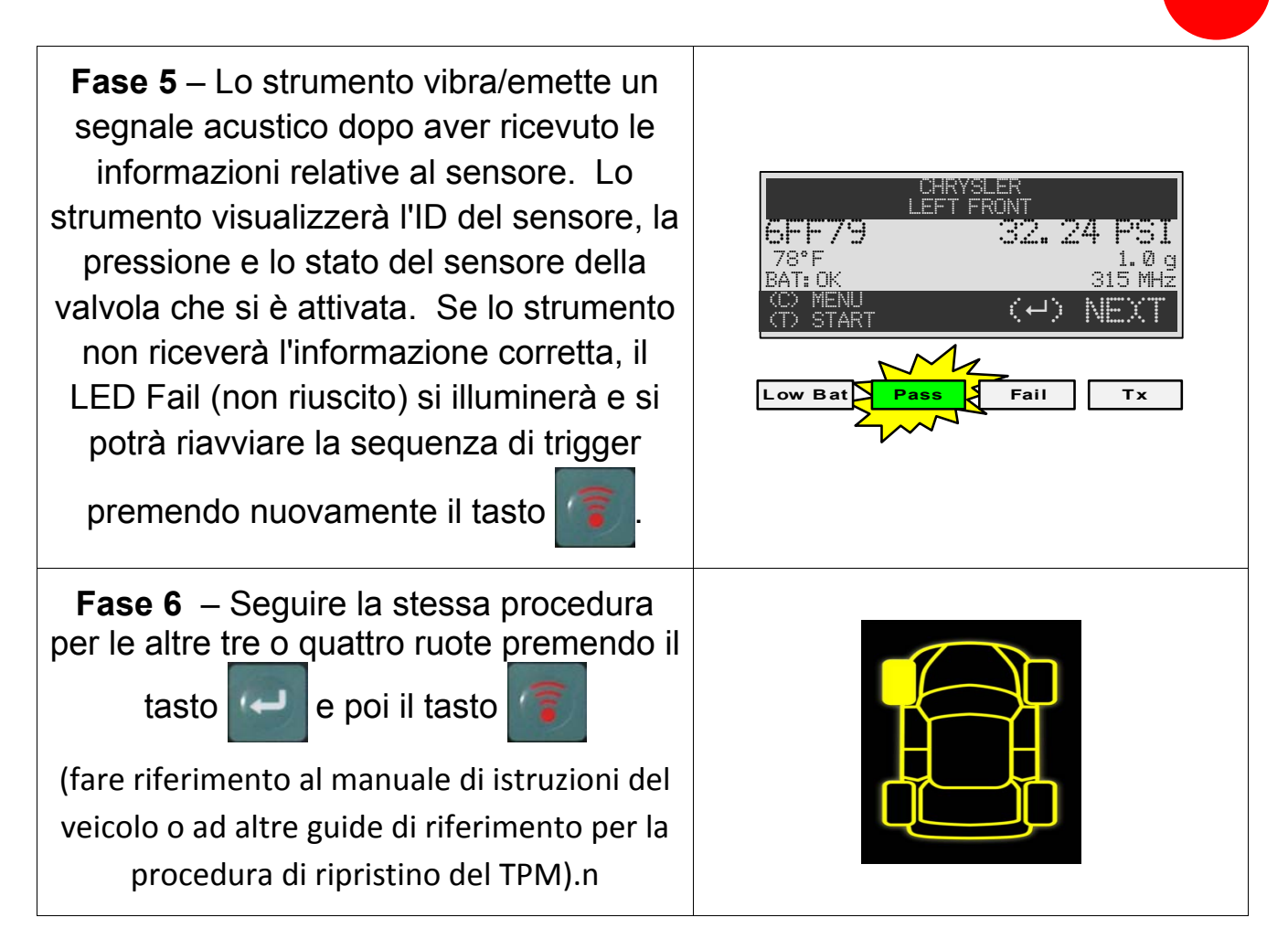

### **C2 – DESCRIZIONE DEI RISULTATI**

L'immagine qui sotto rappresenta un esempio di un risultato relativo alla comunicazione dei dati della valvola:

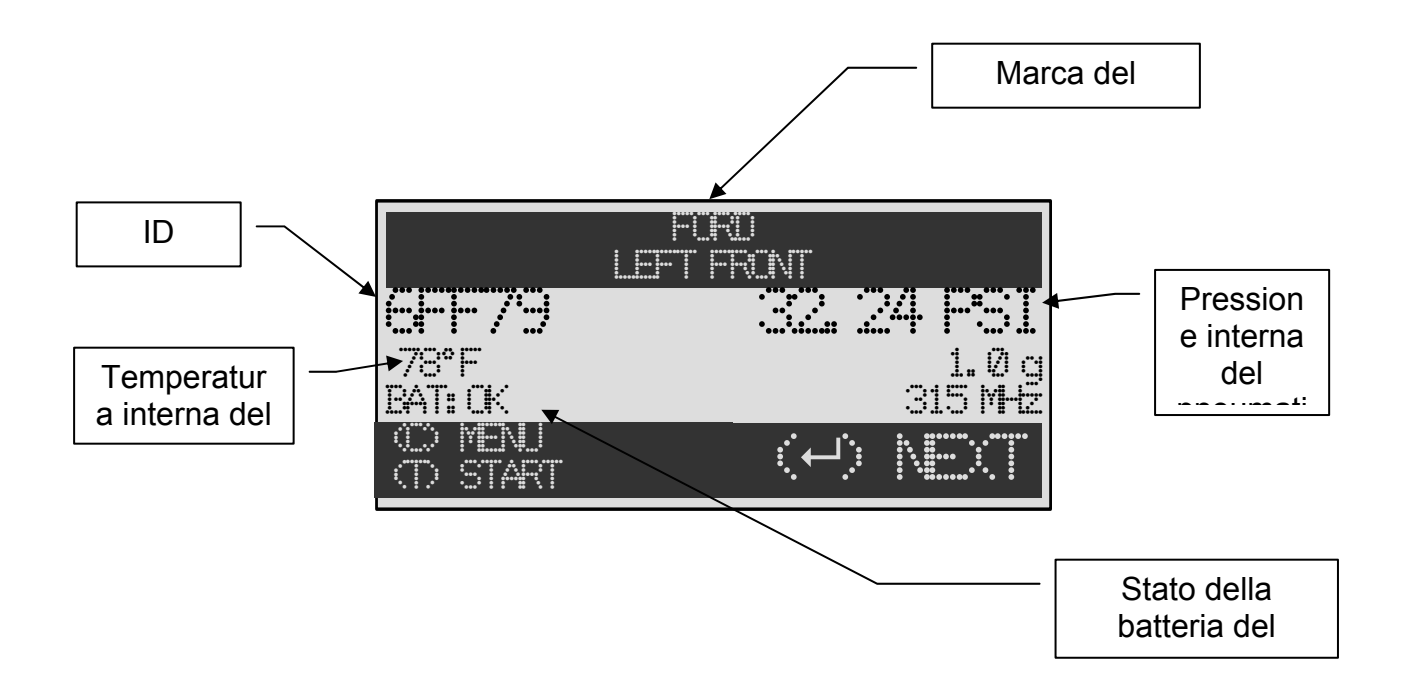

**Nota:** VT30 individuerà l'informazione del sensore che viene trasmessa. Non tutti i sensori trasmettono tutte le informazioni visualizzate.

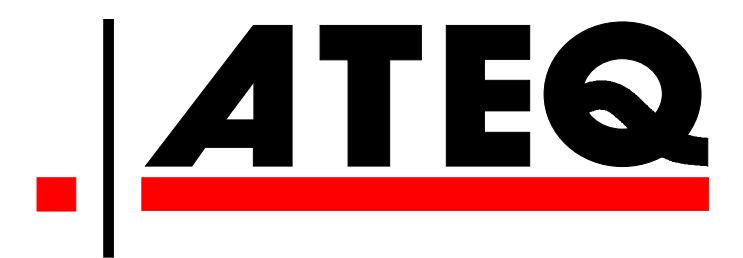

STATI UNITI:

www.ateqtpm.com

Europa: <u>www.ATEQ-tpms.com</u>